## ¿DESEAS TRAMITAR TU CONSTANCIA?

Ya puedes adquirir tu constancia de Uso Habitacional o Mixto en el Perímetro "A" del Centro Histórico

## Solicita tu cita de forma digital

- 1. Entra a citas.cdmx.gob.mx (deberás tramitar tu Llave CDMX)
- 2. Da clic en Agendar citas
- 3. En el menú dependencia, selecciona ACH
- 4. En el menú de trámite, anota constancia
- 5. Da clic en buscar
- 6. Oprime en Agendar cita
- 7. Da clic en Seleccionar fecha y hora
- 8. En el menú de módulo, da República de Argentina
- 9. Ubica en el calendario la fecha y abajo la hora
- 10. Da en confirmar cita y ANOTA tu número de Folio

## Documentos que deberás llevar a tu cita

Requisitos:

- •Impresión de línea de pago Deberán presentar constancia del año 2020
- •Actualización de constancia Copia de Boleta de predio año 2020
- •Tramite por Primera vez Original y copia de boleta predial 2020 Original y copia de boleta de agua 2020 Original y copia de comprobante
- de domicilio 2020
- Original y copia de Identificación Oficial

## En caso especial:

•Carta poder, cuando el propietario no pueda presentarse a realizar el trámite (con copia de identificación oficial del que otorga el poder, el que acepta el poder y dos testigos)

•Copia de Catalogo que lo declara Monumento Histórico (si la vivienda tiene esa catalogación)

\*Solo se permitirá el ingreso a la persona que realizará el trámite.

\*Uso obligatorio de cubre bocas.

\*Ser puntal a su cita (no antes, no después)

> CIUDAD INNOVADORA Y DE DERECHOS / **NUESTRA CASA**

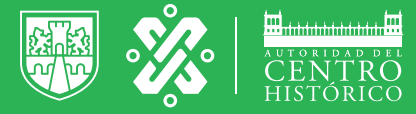